## Integrate Metrilo with your Magento store in 3 easy steps

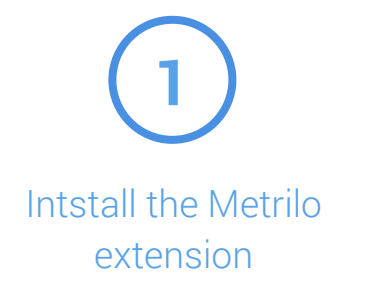

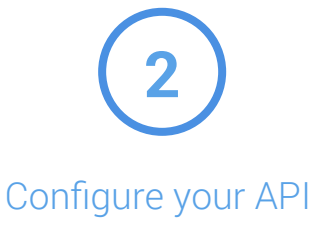

token and secret

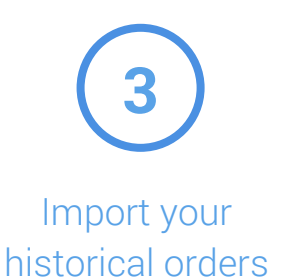

Install the extension through the Magento marketplace

After installing it, go to **Stores -> Configuration** and find the **Metrilo Analytics settings** (in the screenshot). Enable the plugin and enter your **API token** and **API secret** from your Metrilo account. Click "Save config". <u>You'll be prompted to refresh your cache.</u>

| Configuration                |   |                                                                                                    | Q | ۰  | 上 admin 👻 |
|------------------------------|---|----------------------------------------------------------------------------------------------------|---|----|-----------|
| Store View: Default Config 🔻 | 0 |                                                                                                    |   | Sa | ve Config |
| GENERAL                      | ~ | General Configuration                                                                               |   |    | $\odot$   |
| CATALOG                      | ~ | <b>8 8</b> This module was developed by Metrilo.com                                                 |   |    |           |
| CUSTOMERS                    | ~ | • Yo If you encounter any issues, let us know at support@metrilo.com. We'll be happy to assist you! |   |    |           |
| METRILO                      | ^ | Enabled [store view]                                                                                |   |    |           |
| Analytics                    |   | API Token<br>[stors view]                                                                           |   |    |           |
| SALES                        | ~ | API Secret<br>[store view]                                                                          |   |    |           |
| SERVICES                     | ~ |                                                                                                    |   |    |           |
| ADVANCED                     | ~ |                                                                                                    |   |    |           |

Note: You can have separate API token and API secret for different Store Views - so if you can sync different store views to different Metrilo accounts.

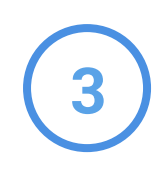

After setting up your API token and API secret and refreshing your cache, you can import your historical orders in Metrilo so that it can do accurate reporting on your customers retention and LTV.

Just pick a **Store View from the dropdown** and you'll be shown the **"Import orders"** button for the selected store view. Click it and wait for the orders to be synced with Metrilo.

| Store View: Default Store View 🔻 | 0 |                                                                                                    |                                                     |   | Save Config   |  |  |  |  |
|----------------------------------|---|----------------------------------------------------------------------------------------------------|-----------------------------------------------------|---|---------------|--|--|--|--|
| GENERAL                          | ~ | General Configuration                                                                                                    |                                                     |   | $\odot$       |  |  |  |  |
| CATALOG                          | ~ | This module was developed by Metrilo.com<br>If you encounter any issues, let us know at support@metrilo.com. We'll be happy to assist you! |                                                     |   |               |  |  |  |  |
| METRILO                          | ^ | Enabled<br>[store view]                                                                                                    | Yes                                                 | v | ✓ Use Website |  |  |  |  |
| Analytics                        |   | API Token<br>[store view]                                                                                                    | 51745328asd0a12                                     |   | ✓ Use Website |  |  |  |  |
| SALES                            | ~ | API Secret<br>[store view]                                                                                                    | b4556779dfgb57a21257ee9                             |   | ✓ Use Website |  |  |  |  |
| SERVICES                         | ~ | Import orders                                                                                                    | Import orders                                       |   |               |  |  |  |  |
| ADVANCED                         | ~ |                                                                                                    | First set API token and secret before import orders |   |               |  |  |  |  |

That's it! If you encounter any issues, don't hesitate to get in touch with us at **support@metrilo.com**.